Wikiprint Book

Title: Konta komu<mark>nikatora</mark>

Subject: eDokumenty - elektroniczny system obiegu dokumentów, workflow i CRM -UserGuideV5.2/Settings/ControlPanel/Other/CommunicatorAccounts

Version: 1

Date: 07/27/25 07:40:48

## **Table of Contents**

Konta komunikatora Zobacz także Podręcznik użytkownika > Ustawienia > Panel sterowania > Inne > Konta komunikatora

## Konta komunikatora

Konta komunikatora tworzone są automatycznie dla każdego użytkownika, któremu zostaje założone konto w systemie eDokumenty. Administrator może zarządzać tym kontami - edytować je, blokować i odblokowywać, usuwać i zakładać.

Panel zarządzania kontami składa się z listy wszystkich użytkowników systemu eDokumenty oraz Paska narzędzi.

|     | Zarządzanie kontami komunikatora ? 💶 🗖 |                    |                      |                       |  |  |
|-----|----------------------------------------|--------------------|----------------------|-----------------------|--|--|
| 0   | Załóż konto 🦯 Ed                       | lytuj 🔟 Usuń konto | Załóż dla wszystkich | Szukaj 🗶 🗏            |  |  |
| Zar | ządzanie kontami ko                    | munikatora         |                      | 1-10 ⋈ ◀ ▶ ⋈ 10 ▶ Σ ≡ |  |  |
| (i) | Imię                                   | Nazwisko           | Logi                 | n                     |  |  |
|     | Anna                                   | Kowalska           | akowalska            |                       |  |  |
|     | Adam                                   | Makowski           | amakowski            |                       |  |  |
|     | Barbara                                | Cacko              | bcacko               |                       |  |  |
| ~   | Betasoft                               | Betasoft           | betasoft             |                       |  |  |
|     | Jan                                    | Brooklyn           | brooklyn             |                       |  |  |
|     | Barbara                                | Nowakowska         | budget               |                       |  |  |
|     | Cezary                                 | Beck               | cbeck                |                       |  |  |
|     | Admin                                  | Systemu            | demo                 |                       |  |  |
|     | John                                   | Newman             | demouser             |                       |  |  |
|     | Mirosław                               | Derda              | derda                |                       |  |  |
|     |                                        |                    |                      |                       |  |  |
|     |                                        |                    |                      |                       |  |  |
|     |                                        |                    |                      |                       |  |  |
|     |                                        |                    |                      |                       |  |  |
|     |                                        |                    |                      |                       |  |  |

Użytkownicy posiadający konto (aktywne lub nieaktywne) oznaczeni są na liście za pomocą zaznaczonego checkboxa. Nazwiska pracowników, których konta zostały usunięte, umieszczono na dole listy i oznaczono symbolem -.

Aby założyć konto wybranemu pracownikowi, zaznaczamy go na liście i klikamy ikonę **Załóż konto** w **Pasku narzędzi**. W celu utworzenia kont wszystkim pracownikom, którzy go nie posiadają, klikamy **Załóż dla wszystkich** w **Pasku narzędzi**.

Aby edytować konto, zaznaczamy na liście pracownika i klikamy ikonę **Edytuj** w **Pasku narzędzi**. W wyświetlonym oknie możemy modyfikować podstawowe informacje o koncie oraz aktywować/dezaktywować konto wybierając odpowiednią pozycję z listy **Zał./wył. komunikator**.

| Edycja konta 📃  |              |        |  |  |
|-----------------|--------------|--------|--|--|
| Login:          | akowalska    |        |  |  |
| Serwer:         | demo         |        |  |  |
| Nick:           | Anna         |        |  |  |
| Typ konta:      | Lokalne      | •      |  |  |
| Zał / wył komun | ikatcAktywny | Ŧ      |  |  |
|                 |              |        |  |  |
|                 |              |        |  |  |
|                 | Zapisz       | Anuluj |  |  |

## Okno edycji konta

W celu usunięcia konta, zaznaczamy pracownika na liście, po czym klikamy ikonę Usuń konto w Pasku narzędzi. Operacja ta nie wymaga potwierdzenia.

## Zobacz także

• Komunikator